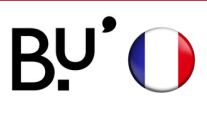

## Linux **Python Manuel**

## **SE CONNECTER AU WIFI**

Effectif sur tous les sites de l'uFC et dans toutes les universités françaises. Les illustrations ci-dessous peuvent varier en fonction de la version de l'appareil.

## ÉTAPE 1

|   | ♥⋒                                                                                                    | ufc-config               |                                     |                                   |                                                  |  |
|---|----------------------------------------------------------------------------------------------------|--------------------------|-------------------------------------|-----------------------------------|--------------------------------------------------|--|
|   | ♥▲ ufc-wifi-invites                                                                                                    |                          |                                     |                                   | Sélectionner le réseau WiFi <b>eduroam</b>       |  |
|   | <b>▼</b> ₽                                                                                                    | eduroam                  |                                     |                                   |                                                  |  |
|   |                                                                                                    |                          |                                     | ÉT                                | APE 2                                            |  |
| [ | Authentification nécessaire pour le réseau Wi-Fi                                                                                                 |                          |                                     |                                   | 1                                                |  |
|   | Authentification demandée par<br>réseau WI-Fi  Des mots de passe ou des clés de chifis<br>sont nécessaires pour l'accès au résea<br>« eduroam ». |                          |                                     | dée par le                        | Sélectionner les éléments suivants :             |  |
|   |                                                                                                    |                          |                                     | de chiffrement<br>au réseau Wi-Fi | Sécurité Wi-Fi : WPA et WPA2 entreprise          |  |
|   |                                                                                                    | Sécurité Wi-Fi           | WPA et WPA2 er                      | ntreprise v                       | Authentification : Tunneled TLS                  |  |
|   |                                                                                                    | Authentification         | Tunneled TLS                        | ×)                                | Coche : Aucun certificat d'AC n'est requ         |  |
|   |                                                                                                    | Identité anonyme         |                                     |                                   | Authentification interne : DAD                   |  |
|   |                                                                                                    | Domaine                  |                                     |                                   |                                                  |  |
|   |                                                                                                    | Certificat CA            | (aucun)                             | ×                                 |                                                  |  |
|   | Mot de passe du certificat CA                                                                                                    |                          | Afficher les m                      | A.                                | Saisir l'identifiant <b>Sésame (ENT)</b> suivi c |  |
|   |                                                                                                    |                          | Aucun certificat d'AC n'est requi s |                                   | @univ-fcomte.fr.                                 |  |
|   |                                                                                                    | Authentification interne | PAP                                 | ~                                 | Evennle : idurent@univ feemte fr                 |  |
|   | Nom d'utilisateur                                                                                                    |                          | loginENT@univ-fcomte.fr             |                                   | Exemple . jourant@univ-rcomte.rr                 |  |
|   |                                                                                                    | Mot de passe             |                                     | 2                                 | ATTENTION : ce n'est pas l'adresse ma            |  |
|   |                                                                                                    |                          |                                     | t de passe                        | universitaire                                    |  |
|   |                                                                                                    |                          | Annuler                             | Se connecter                      | La mat da passa ast calui du compta              |  |
|   |                                                                                                    |                          |                                     |                                   | Le mot de passe est celui du compte              |  |

## WiFi eduroam

WPA2 entreprise eled TLS t d'AC n'est requis : PAP

celui du compte Sésame (ENT).

**ÉTAPE 3** 

Connecté 🗘

♥a eduroam

ufc-config

Interview of the second second sec

**C'EST TERMINÉ**!